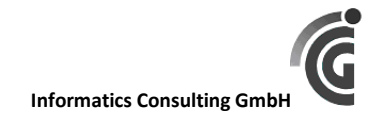

SemTiS - Handout zur Version V1.0.1.0

# Inhalt

| Workflow und Statusverlauf                                                                                                    | . 2                                                |
|----------------------------------------------------------------------------------------------------|----------------------------------------------------|
| Statusverlauf                                                                                                    | . 2                                                |
| Workflow ,Befreiung'                                                                                                    | . 3                                                |
| Testeinstellungen                                                                                                    | . 4                                                |
| Übersicht Systemparameter                                                                                                    | . 4                                                |
| Testmail-Modus                                                                                                    | . 5                                                |
| Datenbank                                                                                                    | . 5                                                |
| Übersicht zu den implementierten Rechten                                                                                                    | . 5                                                |
| Übersicht Fachbereiche (Immatrikulationsbüros)                                                                                                    | . 6                                                |
| Tabelle der Anträge                                                                                                    | . 7                                                |
| Spalte S12 = Bearbeitungspriorität                                                                                                    | . 8                                                |
| Hinweise und Termine                                                                                                    | . 9                                                |
| Beispiele Antragseingang 1                                                                                                    | 12                                                 |
| Antragsbearbeitung1                                                                                                    | 13                                                 |
| Neu Erstellen eines Antrags anhand der Matrikelnummer                                                                                                    | 13                                                 |
| Betragsberechnung 1                                                                                                    | 13                                                 |
| Textmarken in Wordvorlagen 1                                                                                                    | 14                                                 |
| Zuordnungsregeln für Textmarken und Felder                                                                                                    |                                                    |
|                                                                                                    | 15                                                 |
| Erstellen der Abrechnungen (Abschlagszahlung, Schlussabrechnung)                                                                                                    | 15<br>16                                           |
| Erstellen der Abrechnungen (Abschlagszahlung, Schlussabrechnung)                                                                                                    | 15<br>16<br>16                                     |
| Erstellen der Abrechnungen (Abschlagszahlung, Schlussabrechnung)                                                                                                    | 15<br>16<br>16<br>16                               |
| Erstellen der Abrechnungen (Abschlagszahlung, Schlussabrechnung)                                                                                                    | 15<br>16<br>16<br>16<br>17                         |
| Erstellen der Abrechnungen (Abschlagszahlung, Schlussabrechnung)                                                                                                    | 15<br>16<br>16<br>16<br>17<br>17                   |
| Erstellen der Abrechnungen (Abschlagszahlung, Schlussabrechnung)                                                                                                    | 15<br>16<br>16<br>16<br>17<br>17                   |
| Erstellen der Abrechnungen (Abschlagszahlung, Schlussabrechnung)                                                                                                    | 15<br>16<br>16<br>17<br>17<br>18<br>19             |
| Erstellen der Abrechnungen (Abschlagszahlung, Schlussabrechnung)       1         Export in immer das gleiche Arbeitsblatt       1         Abrechnungsdaten       1         Gestaltung der Vorlagen       1         Excel-Vorlagen bearbeiten       1         Kurze Anleitung zur Erstellung einer Excel-Vorlage       1         SemTiS.exe mit Parametern starten       1         Einstellen der Datenbank       1                                                   | 15<br>16<br>16<br>17<br>17<br>18<br>19<br>19       |
| Erstellen der Abrechnungen (Abschlagszahlung, Schlussabrechnung)       1         Export in immer das gleiche Arbeitsblatt       1         Abrechnungsdaten       1         Gestaltung der Vorlagen       1         Excel-Vorlagen bearbeiten       1         Kurze Anleitung zur Erstellung einer Excel-Vorlage       1         SemTiS.exe mit Parametern starten       1         Einstellen der Datenbank       1         Einspielen von Datenbank-Scripten       1 | 15<br>16<br>16<br>17<br>17<br>18<br>19<br>19<br>19 |

# Workflow und Statusverlauf

Workflow und Statusverlauf haben im Rahmen der Entwicklung noch einmal einige Änderungen erfahren. Bitte beachten Sie dazu die folgenden beiden Abbildungen.

# Statusverlauf

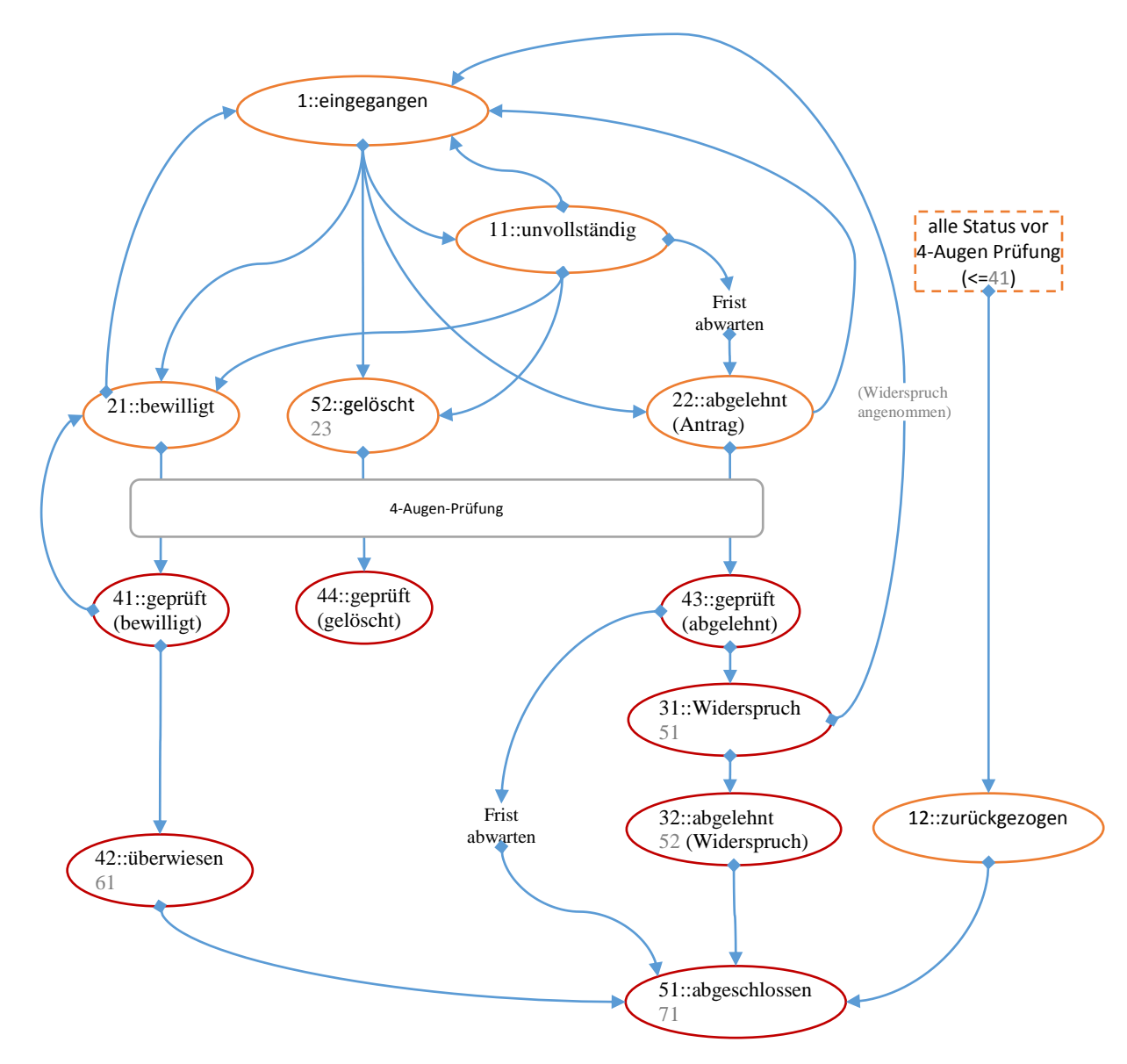

#### Abbildung 1

Die dargestellten Zusammenhänge zwischen den Status bestimmen, welche Statusübergänge erlaubt sind.

Jede Statusänderung wird zwecks <u>Statusverfolgung</u> in SemTiS mit Verursacher und Zeitpunkt gespeichert.

Die Erzeugung bestimmter Dokumente und Benachrichtigungen ist im Wesentlichen von bestimmten Status abhängig.

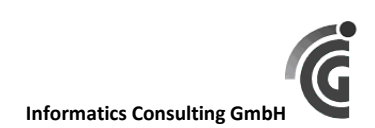

# Workflow ,Befreiung'

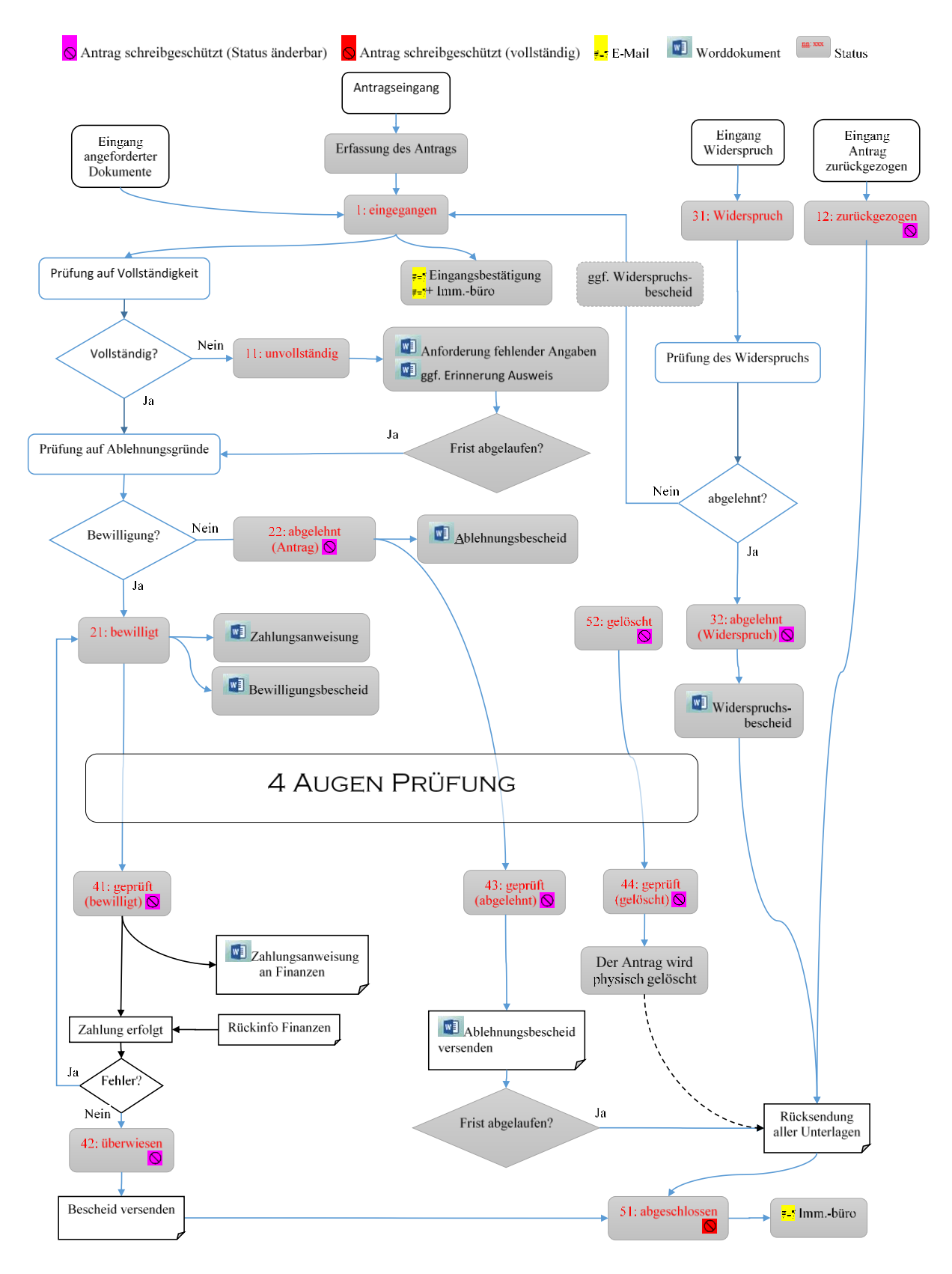

Abbildung 2

# Testeinstellungen

# Übersicht Systemparameter

In der folgenden Übersicht sehen Sie die derzeit vorhandenen Parameter. Sie können im entsprechenden Admin-Dialog angepasst werden.

| Name                       | Wert               | AbDatum    | Bemerkung                    |
|----------------------------|--------------------|------------|------------------------------|
| DefaultFilter              | -                  |            | Kann im Dialog eingestellt   |
|                            |                    |            | werden                       |
| Frist Bearbeitung nach     | 6                  | 2014-01-01 | allgemein späteste Antwort   |
| Eingang (Monate)           |                    |            | auf eine Anforderung         |
| Frist Erinnerung (Monate)  | 1                  | 2014-01-01 | Studentenausweis,            |
|                            |                    |            | Erinnerung bezogen auf       |
|                            |                    |            | Eingangsdatum                |
| Frist früheste Bearbeitung | 2                  | 2014-01-01 | früheste Bearbeitung eines   |
| (Monate)                   |                    |            | Antrags bezogen auf          |
|                            |                    |            | Rückmeldefrist, insbesondere |
|                            |                    |            | bei wesentlich vorfristiger  |
|                            |                    |            | Beantragung                  |
| Frist für Uberweisung      | 1                  | 2014-01-01 | Nachdem die Zahlung an       |
| (Monate)                   |                    |            | Finanzen übergeben wurde,    |
|                            |                    |            | sollte die Uberweisung       |
|                            |                    |            | zeitnah erfolgen             |
| Frist Warten auf Antwort   | 1                  | 2014-01-01 | Ablehnung, Fehlende          |
| (Monate)                   |                    |            | Unterlagen                   |
| Rückmeldefrist Sommer      | 28.02.             | 2014-01-01 |                              |
| Rückmeldefrist Winter      | 31.07.             | 2014-01-01 |                              |
| Semesterticketbetrag       | 28.0               | 2014-01-01 | Der Betrag muss hier mit     |
|                            |                    |            | Punkt als                    |
|                            |                    |            | Dezimaltrennzeichen          |
|                            |                    |            | eingetragen werden           |
| SMTP-Absender              | vorstand@asta.hwr- |            |                              |
|                            | <u>berlin.de</u>   |            |                              |
| SMTP-Port                  |                    |            |                              |
| SMTP-PWD                   |                    |            |                              |
| SMTP-Server                |                    |            |                              |
| SMTP-SSL                   |                    |            |                              |
| SMTP-SSL-                  |                    |            | Wenn die Zertifikatprufung   |
| Zertifikatpruefung         |                    |            | abgeschaltet wird, kann per  |
|                            |                    |            | SSL mit dem Server           |
|                            |                    |            | kommuniziert werden.         |
| SMTP-User                  |                    |            | Authontifiziorungemethodo    |
| Sim P-Auth                 |                    |            | am SMTD Sonior               |
|                            |                    |            | Mägliche Worte: "NTLM"       |
|                            |                    |            | "Digest" "Kerberos" und      |
|                            |                    |            | "Negotiate"                  |
| StandardBcc                | vorstand@asta.hwr_ |            |                              |
|                            | herlin de          |            |                              |
| StandardCc                 | vorstand@asta.hwr- |            |                              |
|                            | herlin de          |            |                              |
| 1                          | Serminue           | 1          |                              |

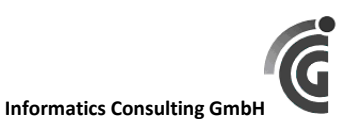

| TestEmail |           |  |
|-----------|-----------|--|
| Word-PWD  | Istgeheim |  |

## Testmail-Modus

• Wenn der Parameter ,TestEmail' einen Wert hat, gehen <u>sämtliche</u> E-Mails (Empfänger, auch Cc, Bcc) an diese Adresse.

## Datenbank

Die Datenbank, mit der SemTiS Kontakt aufnehmen soll, muss anhand der Beschreibung in Kapitel ,Einstellen der Datenbank' (weiter unten) eingestellt werden.

| Recht                                     | Erläuterung                                                                                                    |
|-------------------------------------------|----------------------------------------------------------------------------------------------------|
| Antragsbearbeitung                        | Buttons die sich auf Bearbeitung beziehen, sind verfügbar                                                                                                    |
| Anzeige Statusverlauf                     | Statusverlauf kann aufgeklappt werden  Befreiung Status aktueller Status aktueller Status aktueller Status bearbeiter Statusverlauf Status Bearbeiter Datum Bemerkung abgeschlossen Vorname0 Name0 25.11.2014 18.5225 neuer test abgelehnt (Antrag) Vorname0 Name0 25.11.2014 18.5126 neuer test abgelehnt (Antrag) Vorname0 Name0 25.11.2014 18.5126 neuer test abgelehnt (Antrag) Vorname0 Name0 25.11.2014 18.5126 neuer test abgelehnt (Antrag) Vorname0 Status C5.11.2014 Status C5.11.2014 Status Status Stat |
| Export Auswahl<br>Erweiterte Auswertungen | Ribbon ,Auswahl' unter ,Exporte' ist verfügbar                                                                                                    |
| Admin                                     | SemTIS<br>■ Anträge Exporte Einstellungen<br>Kurz<br>Nussent Vorlage' und Sonstiges' unter Einstellungen' sind verfügbar                                                                                                    |

## Übersicht zu den implementierten Rechten

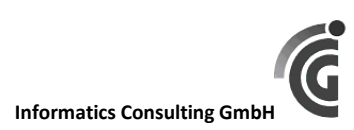

| - |                       |             |          | -         |  |
|---|-----------------------|-------------|----------|-----------|--|
|   | 🖁 SemTiS              | 1           |          |           |  |
|   | Anträge Exporte       | Einstellung | en       |           |  |
|   | 👷 🌖 😽 Wordpfad ändern | 🛛 실 E-Mail  | 🚳 Benut  | zer       |  |
|   |                       | 🚾 Word      | 🕎 Standa | ardfilter |  |
|   | Passwort<br>ändern    |             |          |           |  |
|   |                       | Vorlagen    |          | iges      |  |

# Übersicht Fachbereiche (Immatrikulationsbüros)

Es gibt in dieser Testversion noch keinen Admin-Dialog für die Fachbereiche. Derzeit sind folgende Fachbereiche mit zugehörigen Immatrikulationsbüros erfasst:

| Name                      | Kuerzel | Immatrikulationsbuero        | Email                 |
|---------------------------|---------|------------------------------|-----------------------|
| Wirtschaftswissenschaften | FB 1    | Büro für Immatrikulation und | zulassungFB1@hwr-     |
|                           |         | Zulassungsmanagement         | berlin.de             |
| Duales Studium Wirtschaft | FB 2    | Frau Tuchel                  | Rosemarie.Tuchel@hwr- |
| - Technik                 |         |                              | berlin.de             |
| Allgemeine Verwaltung     | FB 3    | Büro für                     | immaamt-              |
|                           |         | Zulassungsmanagement und     | lichtenberg@hwr-      |
|                           |         | Immatrikulation der          | berlin.de             |
|                           |         | Fachbereiche 3–5 am Campus   |                       |
|                           |         | Lichtenberg                  |                       |
| Rechtspflege              | FB 4    | Büro für                     | immaamt-              |
|                           |         | Zulassungsmanagement und     | lichtenberg@hwr-      |
|                           |         | Immatrikulation der          | berlin.de             |
|                           |         | Fachbereiche 3–5 am Campus   |                       |
|                           |         | Lichtenberg                  |                       |
| Polizei und               | FB 5    | Büro für                     | immaamt-              |
| Sicherheitsmanagement     |         | Zulassungsmanagement und     | lichtenberg@hwr-      |
|                           |         | Immatrikulation der          | berlin.de             |
|                           |         | Fachbereiche 3–5 am Campus   |                       |
|                           |         | Lichtenberg                  |                       |
| Institute of Management   | IMB     |                              |                       |
| Fernstudieninstitut       | FSI     |                              |                       |

# Tabelle der Anträge

Nach dem Login kommt der Anwender in den folgenden Dialog mit der Tabelle der Anträge.

| Anträge Exporte Einstellungen   Neu Zuschuss Alle<br>auswählen Alle<br>auswählen   Neu Zuschuss Alle<br>auswählen Alle<br>auswählen   Jahr Semester Name   Matrikelnummer Art<br>anderdatum   Jahr Semester   Jahr Semester   Anträge Matrikelnummer   Art Status   Jahr Semester   Name Matrikelnummer   Art Status   Jahr Semester   Anrede Nachname   Vorname Matrikelnummer   FB Anträgsart   Status Änderdatum   2014 Winter   Herr Frommhold   Herre Vorname   Matianne 2244446666   FB Zuschuss   unvollständig 17.12.2014   Ø Ø   2014 Winter   a cccc   21145623414   FB 4 Befreiung   bewilligt 19.12.2014   Ø Ø   2014 Winter   a a   Befreiung bewilligt   18.12.2014 Ø   Ø Ø   2014 Winter   a cccc   21145623414   FB 4   Befreiung   bewilligt   18.12.2014   Ø   2014   Winter   a   a   cccc   21145623414                                                                                                    | 💲 S    | emTiS          |                     |                |                      |          |                |      |            |                     |            |    |   |   |             |                   |
|----------------------------------------------------------------------------------------------------|--------|----------------|---------------------|----------------|----------------------|----------|----------------|------|------------|---------------------|------------|----|---|---|-------------|-------------------|
| Neu Befreiung Alle   Alle Alle   auswählen abwählen   Auswählen abwählen   Jahr Semester   Name Matrikelnummer   Art Status    Jahr Semester Anrede Nachname Vorname Matrikelnummer FB Antragsart Status Änderdatum Jahr Semester Anrede Nachname Vorname Matrikelnummer FB Antragsart Status Anderdatum Jahr Semester Anrede Nachname Vorname Matrikelnummer FB Antragsart Status Anderdatum Zott4 Winter Herr Testos Micha 12345678901 FB 3 Befreiung abgeschlossen 18.12.2014 30.2 2014 Winter Herr Frommhold Herbert 09173043701 IMB Befreiung geprüft (abgelehnt) 19.12.2014 30.2 2014 Sommer Frau Testina Marine 22244446666 FB 3 Zuschuss unvollständig 17.12.2014 30.2 2014 Sommer Frau Testina Marine 22245546666 IMB Befreiung bewilligt 19.12.2014 30.2 2014 Sommer Frau Testina Marine 22245546666 IMB Befreiung abgeschlossen 18.12.2014 30.2 2014 Sommer Frau Testina Marine 22245546666 IMB Befreiung abgeschlossen 18.12.2014 30.2 2014 Sommer Frau Testina Marine 22245546666 IMB Befreiung eingegangen 20.12.2014 30.2 2014 Sommer Frau Testina Mariane 22245546666 Befreiung eingegangen 18.12.2014 30.2 2014 2014 Sommer Frau Testina Marine 22245546666 Befreiung eingegangen 18.12.2014 30.2 2015 Sommer Frau Testina Marine 22245546666 FB 4 Befreiung eingegangen 18.12.2014 30.2 2015 Sommer Frau Mate Tee 24325446666 FB 4 Befreiung eingegangen 18.12.2014 30.2 2014 2014 2014 2014 2                                                                                                    |        |                | Anträge             | Expor          | te Einstel           | ungen    |                |      |            |                     |            |    |   |   |             |                   |
| Filter       Semester       Name       Matrikelnummer       Art       Status         Jahr       Semester       Name       Matrikelnummer       Art       Status         Jahr       Semester       Anede       Nachname       Vorname       Matrikelnummer       FB         Jahr       Semester       Anede       Nachname       Vorname       Matrikelnummer       FB       Antragsart       Status       Änderdatum         2014       Winter       Herr       Testos       Micha       12345678901       FB       Befreiung       abgeschlossen       18.12.2014       1       Image: Common and antrikelnummer       Antragsart       Status       Änderdatum       Image: Common antrikelnummer       Antragsart       Status       Änderdatum       Image: Common antrikelnummer       Antragsart       Status       Image: Common antrikelnummer       Antragsart       Status       Image: Common antrikelnummer       Antragsart       Status       Image: Common antrikelnummer       Image: Common antrikelnummer       Image: Common antrikelnummer       Image: Common antrikelnummer       Image: Common antrikelnummer       Image: Common antrikelnummer       Image: Common antrikelnummer       Image: Common antrikelnummer       Image: Common antrikelnummer       Image: Common antrikelnummer       Image: Common antrikelnummer       Image: Common antrikelnumm                                                                                                    | 0      | Neu B<br>Neu Z | efreiung<br>uschuss | Alle<br>auswäh | Alle<br>len abwählen |          |                |      |            |                     |            |    |   |   |             |                   |
| Jahr Semester Name Matrikelnummer Art Status<br>                                                                                                    | c Filt | er —           | u i                 | +              | Auswani              | -        |                |      |            |                     |            | 51 | 2 |   | <u>\$14</u> |                   |
| Jahr Semester       Anrede       Nachname       Vorname       Matrikelnummer       FB       Antragsart       Status       Änderdatum         2014       Winter       Herr       Testos       Micha       12345678901       FB 3       Befreiung       abgeschlossen       18.12.2014       1       Image: Construction of the status       Image: Construction of the status       Image: Constatus       Image: Constatus                                                                                                    | Ja<br> | ihr<br>-       | Seme:               | ster           | Name                 |          | Matrike        | Inum | mer        | Art                 | Status     |    | • |   | /           |                   |
| 2014       Winter       Herr       Testos       Micha       12345678901       FB 3       Befreiung       abgeschlossen       18.12.2014       1       1       1       1       1       1       1       1       1       1       1       1       1       1       1       1       1       1       1       1       1       1       1       1       1       1       1       1       1       1       1       1       1       1       1       1       1       1       1       1       1       1       1       1       1       1       1       1       1       1       1       1       1       1       1       1       1       1       1       1       1       1       1       1       1       1       1       1       1       1       1       1       1       1       1       1       1       1       1       1       1       1       1       1       1       1       1       1       1       1       1       1       1       1       1       1       1       1       1       1       1       1       1       1       1 <t< td=""><td></td><td>Jahr</td><td>Semester</td><td>Anrede</td><td>Nachname</td><td>Vorname</td><td>Matrikelnummer</td><td>FB</td><td>Antragsart</td><td>Status</td><td>Änderdatum</td><td>۲</td><td>-</td><td>¥</td><td>6</td><td></td></t<>                                                                                                    |        | Jahr           | Semester            | Anrede         | Nachname             | Vorname  | Matrikelnummer | FB   | Antragsart | Status              | Änderdatum | ۲  | - | ¥ | 6           |                   |
| 2014       Winter       Herr       Frommhold       Herbert       09173043701       IMB       Befreiung       geprüft (abgelehnt)       19.12.2014       20       20       2014       Sommer       Frau       Testina       Marianne       22244446666       FB 3       Zuschuss       unvollständig       17.12.2014       20       20       2014       Sommer       a       cccc       21145623414       FB 4       Befreiung       bewilligt       19.12.2014       20       20       20       2014       Winter       aa       Befreiung       bewilligt       19.12.2014       20       20       20       20       20       20       20       20       20       20       20       20       20       20       20       20       20       20       20       20       20       20       20       20       20       20       20       20       20       20       20       20       20       20       20       20       20       20       20       20       20       20       20       20       20       20       20       20       20       20       20       20       20       20       20       20       20       20       20       20                                                                                                    |        | 2014           | Winter              | Herr           | Testos               | Micha    | 12345678901    | FB 3 | Befreiung  | abgeschlossen       | 18.12.2014 | 1  | Ĺ |   | 2           |                   |
| 2014       Sommer       Frau       Testina       Marianne       22244446666       FB 3       Zuschuss       unvollständig       17.12.2014       Image: Constraint of the state of the state of the                                      |        | 2014           | Winter              | Herr           | Frommhold            | Herbert  | 09173043701    | IMB  | Befreiung  | geprüft (abgelehnt) | 19.12.2014 | 3  | Ĺ |   |             |                   |
| 2014       Sommer       a       cccc       21145623414       FB 4       Befreiung       bewilligt       19.12.2014       S       Image: Sommer and Sommer and Sommer                                      |        | 2014           | Sommer              | Frau           | Testina              | Marianne | 22244446666    | FB 3 | Zuschuss   | unvollständig       | 17.12.2014 | 8  | Ĺ |   |             |                   |
| 2014       Winter       aa       Befreiung       bewilligt       18.12.2014       Image: Constraint of the second second |        | 2014           | Sommer              |                | a                    | cccc     | 21145623414    | FB 4 | Befreiung  | bewilligt           | 19.12.2014 | 8  | Ĺ |   |             | E                 |
| 2015       Sommer       Frau       Testina       Marianne       22245546666       IMB       Befreiung       abgeschlossen       18.12.2014       Image: Constraint of the state of the state of the                                      |        | 2014           | Winter              |                |                      | аа       |                |      | Befreiung  | bewilligt           | 18.12.2014 | 60 | Ĺ |   |             |                   |
| 2014       Sommer       g       Befreiung       eingegangen       20.12.2014       Image: Constraint of the second second secon |        | 2015           | Sommer              | Frau           | Testina              | Marianne | 22245546666    | IMB  | Befreiung  | abgeschlossen       | 18.12.2014 | 66 | Ĺ |   |             |                   |
| □       2015       Sommer       Frau       Testina       Marianne       22244446666       Befreiung       eingegangen       18.12.2014       Image: Constraint of the state of the state of the sta                                      |        | 2014           | Sommer              |                | g                    |          |                |      | Befreiung  | eingegangen         | 20.12.2014 | 8  | Ĺ |   | 🚾 🎑 🎑       |                   |
| 2015         Sommer         Frau         Mate         Tee         24325446666         FB 4         Befreiung         eingegangen         19.12.2014         4         1         1         1         1         1         1         1         1         1         1         1         1         1         1         1         1         1         1         1         1         1         1         1         1         1         1         1         1         1         1         1         1         1         1         1         1         1         1         1         1         1         1         1         1         1         1         1         1         1         1         1         1         1         1         1         1         1         1         1         1         1         1         1         1         1         1         1         1         1         1         1         1         1         1         1         1         1         1         1         1         1         1         1         1         1         1         1         1         1         1         1         1         1                                                                                                    |        | 2015           | Sommer              | Frau           | Testina              | Marianne | 22244446666    |      | Befreiung  | eingegangen         | 18.12.2014 | 4  | Ĺ |   | 🗹 🏈         |                   |
| 2014 Winter Frau Schönborn Janette 24524051820 FR-5 Refraining unvolktändig 1812-2014 C                                                                                                    |        | 2015           | Sommer              | Frau           | Mate                 | Tee      | 24325446666    | FB 4 | Befreiung  | eingegangen         | 19.12.2014 | 4  | Ĺ |   | 🗹 🏈         |                   |
| 12 0 Samstag, 20. Dezember 2014                                                                                                    | 12     | 0              | Winter              | Frau           | Schönborn            | lanette  | 34534051830    | ER 5 | Refreiung  | unvollständin       | 18 12 2014 | 9  |   |   | Samstag,    | 20. Dezember 2014 |

#### Abbildung 3

Die Tabelle hat folgende Besonderheiten:

- Durch Klick in eine Spalten-Überschrift wird die Tabelle nach dieser Spalte sortiert.
- Die Inhalte in den Spalten ,Status', S12, S13, S14 und S15 werden durch Mouseover-Informationen ergänzt.
- Spalte S12 stellt eine Bearbeitungspriorität dar, die gesondert berechnet wird (genauer ggf. in einem nachfolgenden Kapitel). Die Berechnung bezieht sich auf Bearbeitungsfristen, die anhand der Antrag-Status und einiger Systemparameter (Frist …) ermittelt werden. Mouseover über den Ziffern nennen den Termin und den nächsten dazu anstehenden Sachverhalt:

| _  |            | -      |                   |                  |                                  |           |
|----|------------|--------|-------------------|------------------|----------------------------------|-----------|
|    | Änderdatum |        |                   |                  |                                  |           |
|    | 18.12.2014 | 1      | Ż                 |                  | 2                                |           |
| :) | 19.12.2014 | 8      | Ż                 |                  | B                                |           |
|    | 17.12.2014 | T<br>D | ermin i<br>er Abl | 15.12.2<br>ehnun | 2014:<br>gsbescheid muss erstell | t werden. |
|    | 19.12.2014 | -      |                   |                  |                                  |           |

• Spalte S14 ist einzig und allein für die 4-Augen-Prüfung relevant. Ist ein Antrag-Status erreicht der eine Prüfung erfordert, wird durch das Symbol in der Spalte angezeigt, dass eine

|                                       |          | 8             |
|---------------------------------------|----------|---------------|
| Prüfung erforderlich und möglich ist. | <b>•</b> | Antrag prüfen |

Die Prüfung kann dann nur von einer Person ausgeführt werden, die nicht zuletzt den Antrag geändert hat. Die Prüfung kann auch nur mit dem entsprechenden Status bestätigt werden, wenn man <u>mit genau diesem Knopf</u> in den Antrag geht. Nämlich nur dann ist die Bearbeitung des Antrags gesperrt und nur die Statussetzung ist aktiv. Die 4-Augen-Prüfung würde

unterlaufen, wenn man gleichzeitig den Antrag verändern und den geprüft-Status setzen könnte.

• Die Spalte S15 ermöglicht die Erzeugung von Dokumenten und/oder E-Mails, wenn ein dazu passender Status im Antrag erreicht ist.

| 1 | bewilligt | 19.12.2014 | 99        | $\sim$ |   |                    |     |
|---|-----------|------------|-----------|--------|---|--------------------|-----|
| 1 | bewilligt | 18.12.2014 | <b>60</b> | ~      | K | Bewilligungsbesche | eid |

# Spalte S12 = Bearbeitungspriorität

Zunächst wird bezogen auf den Status des Antrags ein 'Termin' aus den verfügbaren Fristen berechnet.

Vom ,Termin' wird das aktuelle Datum (Heute) abgezogen und die ermittelte Tagesdifferenz in 5 Kategorien (Prioritäten) eingeordnet, angezeigt werden drei Prioritäten.

|          | Tage | differe | Priorität | Anzeige |   |      |
|----------|------|---------|-----------|---------|---|------|
| <        | -10  |         |           |         | 1 | rot  |
| $\geq =$ | -10  | and     | <         | -3      | 2 | rot  |
| $\geq =$ | -3   | and     | <=        | 3       | 3 | gelb |
| >        | 3    | and     | <         | 10      | 4 | grün |
| >=       | 10   |         |           |         | 5 | grün |

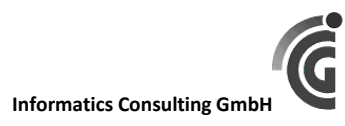

## Hinweise und Termine

Die genaue Ermittlung des Termins wird in folgender Tabelle beschrieben. Je Status wird nur <u>ein</u> Hinweis ausgegeben, ggf. immer der dringendste der hier dargestellten Hinweise.

| (a) Frist früheste Bearbeit | ung ( | Monate) = 2 (b) Frist Bearbeitung nach Eingang (Monate) = 6 (c) Frist Warten auf Antwort (Monate) = 2                      |
|-----------------------------|-------|----------------------------------------------------------------------------------------------------|
| (d) Frist für Überweisung   | (Mor  | hate) = 1 (e) Frist Erinnerung (Monate) = 1                                                                                |
| STATUS                      | ID    | Hinweise und Termin                                                                                                    |
| eingegangen                 | 1     | Ein Antrags-Eingang sollte fristgerecht bearbeitet werden.                                                                 |
|                             |       | Der Termin ergibt sich u.a. aus folgenden Bedingungen:                                                                     |
|                             |       | <ul> <li>frühestens (a)=2 Monate vor Rückmeldefrist</li> </ul>                                                             |
|                             |       | <ul> <li>spätestens (b)=6 Monate nach Eingang.</li> </ul>                                                                  |
|                             |       | siehe auch ,Beispiele Antragseingang' weiter unten                                                                         |
|                             |       | ➔ Hinweis: 'Ein erfasster Antrag sollte zeitnah bearbeitet werden.'                                                        |
| unvollständig               | 11    | Das Dokument ,Fehlende Unterlagen' wurde nicht erstellt.                                                                   |
|                             |       | Termin = Statusdatum                                                                                                    |
|                             |       | ➔ Hinweis: 'Das Dokument für <fehlende unterlagen=""> muss erstellt werden.'</fehlende>                                    |
|                             |       | Das Dokument ,Fehlende Unterlagen' wurde erstellt. Bis 2 Monate nach Statussetzung sollte eine Rückantwort eintreffen.     |
|                             |       | Termin = Statusdatum + (c)=2                                                                                               |
|                             |       | → Hinweis: 'Eine Aufforderung entsprechend <fehlenden unterlagen=""> sollte nach spätestens (c)</fehlenden>                |
|                             |       | Monat(en) eine Reaktion vom Antragsteller erfahren haben.'                                                                 |
|                             |       | Die Erinnerung an ein noch nicht vorliegendes Semesterticket erfolgt einen Monate nach Eingang des Antrags, wenn noch kein |
|                             |       | entsprechendes Schreiben versandt worden ist.                                                                              |
|                             |       | Termin = Eingangsdatum + (e)                                                                                               |
|                             |       | ➔ Hinweis: Das Dokument für <erinnerung ausweis="" mit="" ticketvermerk=""> sollte erstellt werden.</erinnerung>           |
| zurückgezogen               | 12    | Der Vorgang kann ab Statussetzung abgeschlossen werden.                                                                    |
|                             |       | Termin = Statusdatum                                                                                                    |
|                             |       | ➔ Hinweis: 'Der Vorgang kann abgeschlossen werden.'                                                                        |
| bewilligt                   | 21    | Im Status ,bewilligt' müssen Dokumente erzeugt werden, wenn sie noch nicht das sind.                                       |
| gelöscht                    | 52    | Termin = Statusdatum.                                                                                                    |
| abgelehnt (Antrag)          | 22    | ➔ Hinweis: 'Der Bewilligungsbescheid muss erstellt werden.'                                                                |

# Informatics Consulting GmbH

(a) Frist früheste Bearbeitung (Monate) = 2
 (b) Frist Bearbeitung nach Eingang (Monate) = 6
 (c) Frist Warten auf Antwort (Monate) = 2
 (d) Frist für Überweisung (Monate) = 1
 (e) Frist Erinnerung (Monate) = 1

| STATUS                  | ID | Hinweise und Termin                                                                                                    |
|-------------------------|----|----------------------------------------------------------------------------------------------------|
|                         |    | → Hinweis: ' Die Zahlungsanweisung muss erstellt werden.'                                                                  |
|                         |    | Im Status ,abgelehnt' muss ein Ablehnungsbescheid erstellt werden, wenn noch keiner erstellt worden ist.                   |
|                         |    | Termin = Statusdatum.                                                                                                    |
|                         |    | Hinweis: 'Ein Ablehungsbescheid muss erstellt werden.'                                                                     |
|                         |    | Wenn keine der bisherigen Bedingungen festgestellt worden ist, dann muss zeitnah eine (4-Augen) Prüfung erfolgen, Termin = |
|                         |    | Statusdatum.                                                                                                    |
|                         |    | → Hinweis: 'Ein Antrag in diesem Status muss geprüft werden.'                                                              |
| widerspruch             | 31 | Eine Stellungnahme zum Widerspruch (Bescheid) muss zeitnah erstellt werden, wenn kein Dokument zur Stellungnahme erstellt  |
|                         |    | wurde.                                                                                                    |
|                         |    | Termin = Statusdatum.                                                                                                    |
|                         |    | ➔ Hinweis: 'Eine Stellungnahme zum Widerspruch muss erstellt werden.'                                                      |
|                         |    | Wurde eine Stellungnahme erstellt, dann wird der                                                                           |
|                         |    | Termin = (Statusdatum +(a)) = 2 Monate gesetzt                                                                             |
|                         |    | Hinweis: 'Der Widerspruch muss abgelehnt oder angenommen (Status = <eingegangen>) werden.'</eingegangen>                   |
| abgelehnt (widerspruch) | 32 | Nach einer Wartefrist kann der Vorgang abgeschlossen werden.                                                               |
|                         |    | Termin = Statusdatum + (c), also zwei Monate nach Statussetzung.                                                           |
|                         |    | ➔ Hinweis: 'Der Vorgang kann abgeschlossen werden.'                                                                        |
| geprüft (bewilligt)     | 41 | Der Status kann auf , überwiesen' gesetzt werden, wenn die Überweisung der Zahlungsanweisung erfolgreich war.              |
|                         |    | Termin = Statusdatum + (d)                                                                                                 |
|                         |    | → Hinweis: 'Wenn die Überweisung durch Finanzen erfolgreich war, kann der Status auf <überwiesen>                          |
|                         |    | gesetzt werden.'                                                                                                    |
|                         |    | 'Falls Fehler aufgetreten sind, setzen Sie den Status bitte wieder auf <bewilligt>.'</bewilligt>                           |
| überwiesen              | 42 | Der Vorgang kann nach einer Wartefrist abgeschlossen werden.                                                               |
|                         |    | Termin = Statusdatum + (a)                                                                                                 |
|                         |    | Hinweis: 'Wenn der Bewilligungsbescheid versendet worden ist, kann der Vorgang <abgeschlossen></abgeschlossen>             |
|                         | 40 | werden.'                                                                                                    |
| gepruft (abgelehnt)     | 43 | Nach einer Einspruchstrist kann der Vorgang abgeschlossen werden.                                                          |
|                         |    | lermin = Statusdatum + (c)                                                                                                 |
|                         |    | ➡ Hinweis: 'Ein <ablehungsbescheid> sollte nach spätestens 2 Monat(en) eine Reaktion vom</ablehungsbescheid>               |

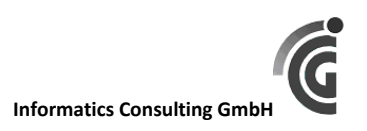

| (a) Frist früheste Bearbeit | tung ( | Monate) = 2 (b) Frist Bearbeitung nach Eingang (Monate) = 6 (c) Frist Warten auf Antwort (Monate) = 2                   |
|-----------------------------|--------|----------------------------------------------------------------------------------------------------|
| (d) Frist für Überweisung   | (Mon   | hate) = 1 (e) Frist Erinnerung (Monate) = 1                                                                             |
| STATUS                      | ID     | Hinweise und Termin                                                                                                    |
|                             |        | Antragsteller erfahren haben.'                                                                                          |
|                             |        | 'Wenn nicht, kann der Vorgang abgeschlossen werden.'                                                                    |
| geprüft (gelöscht)          | 44     | Nach einer Wartefrist kann der Vorgang (physisch) gelöscht werden.                                                      |
|                             |        | Termin = Statusdatum + (c)                                                                                              |
|                             |        | ➔ Hinweis: Der Vorgang kann gelöscht werden.'                                                                           |
| abgeschlossen               | 51     | Wenn die E-Mail an den Fachbereich versandt worden ist, kann der Vorgang nicht weiter bearbeitet werden.                |
|                             |        | Termin = ,leer'.                                                                                                    |
|                             |        | ➔ Hinweis: 'Keine Bearbeitung mehr nötig.'                                                                              |
|                             |        | Wenn die E-Mail noch nicht versandt wurde, dann:                                                                        |
|                             |        | Termin = Statusdatum + (a)                                                                                              |
|                             |        | → Hinweis: Die Schlussmeldung-Email an das Immatrikulationsbüro wurde noch nicht abgesendet.                            |
|                             |        | Ggf. besteht der Wunsch des Antragstellers auf Rücksendung von Ausweis und Quittungen. Dann wird hier zusätzlich darauf |
|                             |        | hingewiesen.                                                                                                    |
|                             |        | + Hinweis: 'Die AntragstellerIn hat die Rücksendung von Auweis und ggf.                                                 |
|                             |        | Quittungen gewünscht.'                                                                                                  |
|                             |        | 'Diese Rücksendung sollte veranlasst worden sein.'                                                                      |

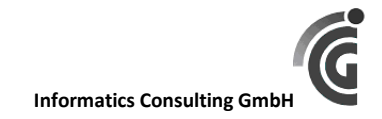

## Beispiele Antragseingang

1. Antrag sehr früh gestellt  $\rightarrow$  Termin = spätestens nach 6 Monaten bearbeiten

| Juli | Aug.    | Sept. | Okt. | Nov. | Jan. | Feb. | März   | April | Mai | Juni | Juli       | Aug. | Sept. | Okt. | Nov. |
|------|---------|-------|------|------|------|------|--------|-------|-----|------|------------|------|-------|------|------|
|      | Eingang |       |      |      |      |      | Termin |       |     |      | Rückmfrist |      |       |      |      |
|      | 12.08.  |       |      |      |      |      | 12.03. |       |     |      | 31.07.     |      |       |      |      |

2. Antrag 4 Monate vor Rückmeldefrist gestellt → Termin = frühestens 2 Monate vor Rückmeldefrist

| Juli | Aug. | Sept. | Okt. | Nov. | Jan. | Feb. | März    | April | Mai    | Juni | Juli       | Aug. | Sept. | Okt. | Nov. |
|------|------|-------|------|------|------|------|---------|-------|--------|------|------------|------|-------|------|------|
|      |      |       |      |      |      |      | Eingang |       | Termin |      | Rückmfrist |      |       |      |      |
|      |      |       |      |      |      |      | 12.03.  |       | 31.05. |      | 31.07.     |      |       |      |      |

3. Antrag 1 Monate vor Rückmeldefrist gestellt  $\rightarrow$  Termin = Eingang

| Juli | Aug. | Sept. | Okt. | Nov. | Jan. | Feb. | März | April | Mai | Juni    | Juli       | Aug. | Sept. | Okt. | Nov. |
|------|------|-------|------|------|------|------|------|-------|-----|---------|------------|------|-------|------|------|
|      |      |       |      |      |      |      |      |       |     | Eingang | Rückmfrist |      |       |      |      |
|      |      |       |      |      |      |      |      |       |     | 12.06.  | 31.07.     |      |       |      |      |

# Antragsbearbeitung

Neu Erstellen eines Antrags anhand der Matrikelnummer

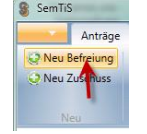

Wenn Sie einen neuen Antrag erstellen, finden Sie im Bearbeiten-Dialog direkt an der Matrikelnummer einer Lupe zur Suche. Wenn mit der eingetragenen Matrikelnummer ein Eintrag in der Datenbank gefunden wurde, bekommen Sie die Möglichkeit, Daten aus diesem bereits vorhandenen Antrag zu übernehmen:

| S Befreiung                                     |                                              |
|-------------------------------------------------|----------------------------------------------|
| c Status                                        |                                              |
| aktueller Status eingegangen                    | -                                            |
| Folgestatus                                     |                                              |
| unvollständig bewilligt abgelehnt (Antrag) zurü | ickgezogen 🗌 gelöscht                        |
| ·                                               | · · · · <b>· · · · · · · · · ·</b> · · · · · |
| Statusverlauf 🔶                                 |                                              |
| Kopfdaten                                       |                                              |
| Semester                                        | Eingangsdatum                                |
| 🔘 Winter 🔘 Sommer 📃 🗸                           | 20.12.2014 15                                |
| Studiengang                                     | Fachbereich 1. Semester                      |
| <b>-</b>                                        | 🔻 🔘 Ja 🔘 Nein                                |
| Anrede Nachname                                 | Vorname Matrikelnummer                       |
|                                                 | 2224446666                                   |
| Telefon                                         | F-Mail                                       |
|                                                 |                                              |
| Anschrift                                       |                                              |
| Daten übernehmen                                |                                              |
| Kontoinhaber                                    |                                              |
| Wollen Sie die Daten                            | von Marianne Testina übernehmen?             |
| BIC                                             |                                              |
|                                                 |                                              |
| Unterschrift                                    | Ja Nein                                      |
|                                                 | 20.12.2014                                   |
|                                                 |                                              |
| Sonstiges                                       |                                              |
| U Studierendenausweis mit Ticketvermerk         |                                              |
| Beitragsquittung                                |                                              |

# Betragsberechnung

Der Semesterticketbetrag wird automatisch berechnet, wenn der Antrag in den Status ,bewilligt' gesetzt wird, aber nur, wenn der Status vorher nicht auf ,geprüft (bewilligt) stand.

Wird der Antrag vom ,bewilligt'-Status auf ,eingegangen' gesetzt, erfolgt die Löschung des Betrags.

# Textmarken in Wordvorlagen

Die verwendbaren Textmarken in den Wordvorlagen sind genau die Feldnamen der zur Vorlage bereitgestellten Antragssicht (View).

|   | 8 | Wordvorlagen                         |            |   | - | - 0 ×          |        |
|---|---|--------------------------------------|------------|---|---|----------------|--------|
|   |   | Vorlage                              | Antragsart |   |   |                | loku   |
| 0 |   | Ablehnungsbescheid                   | Befreiung  | 2 |   |                |        |
|   |   | Bewilligungsbescheid                 | Befreiung  | 3 |   | Textmarken an: | zeigen |
|   |   | Erinnerung Ausweis mit Ticketvermerk | Befreiung  | 3 |   |                |        |
|   |   | Fehlende Unterlagen                  | Befreiung  | * |   |                |        |
|   |   | Fehlende Unterlagen                  | Zuschuss   | * |   |                |        |
|   |   | Rücksendung Originalunterlagen       | Befreiung  | 3 |   |                |        |
|   |   | Rücksendungwunsch Ausweis + Quittung | Befreiung  | * |   |                |        |
|   |   | Widerspruch Stellungnahme            | Befreiung  | * |   |                |        |
|   |   | Zahlungsanweisung                    | Befreiung  | ۵ | • |                |        |
|   |   |                                      | •          |   |   | Schließen      | )      |

## Abbildung 4

Mit der Funktion ,Textmarken anzeigen' erhält man eine Excel-Tabelle, die genau anzeigt

- a) welche Felder zur Vorlage vorhanden sind
- b) welche Textmarken in der Vorlage angesprochen werden.

## Beispiel: Ablehnungsbescheid

| Textmarke | Feld 🔻            | - 1  | Rechts stehen die zur Verfügung stehenden Felder            |
|-----------|-------------------|------|-------------------------------------------------------------|
|           | ID                |      | Links die Textmarken aus der Wordvorlage                    |
|           | Art               |      | Links die Textinarken aus der wordvorlage                   |
|           | AntragsDatum      | - 11 | Da derzeit nur ein Dummy-Vorlage hinterlegt ist, sind keine |
|           | EingangsDatum     | 41   |                                                             |
|           | WiderspruchsDatum | 4    | Textmarken vorhanden                                        |
|           | Semester          | 4 1  |                                                             |
|           | SemesterJahr      |      |                                                             |
|           | Rueckmeldefrist   |      |                                                             |
|           | Studiengang       |      |                                                             |
|           | Fachbereich       |      |                                                             |
|           | FachbereichEmail  |      |                                                             |
|           | Erstsemester      |      |                                                             |
|           | Matrikelnummer    |      |                                                             |
|           | Anrede            |      |                                                             |
|           | AnredeGeschlecht  |      |                                                             |
|           | Nachname          |      |                                                             |
|           | Vorname           |      |                                                             |
|           | Telefon           |      |                                                             |
|           | Email             |      |                                                             |
|           | Anschrift         |      |                                                             |
|           | PLZ               | 11   |                                                             |
|           | Ort               | 11   |                                                             |
|           | Kontoinhaber      | ]    |                                                             |
|           | IBAN              | ]    |                                                             |
|           | BIC               | 11   |                                                             |
|           | Geldinstitut      | 11   |                                                             |
|           | Betrag            | ]    |                                                             |
|           | Unterschrift      | 11   |                                                             |
|           | Status            | 11   |                                                             |
|           | StatusDatum       | 11   |                                                             |
|           | StatusBomorkung   | 11   |                                                             |

Beispiel: Fehlende Unterlagen für ,Befreiung',

| Textmarke 💌  | Feld 🔻       |  |  |  |  |  |
|--------------|--------------|--|--|--|--|--|
|              | ID           |  |  |  |  |  |
| Anrede1      | Anrede       |  |  |  |  |  |
| Nachname     | Nachname     |  |  |  |  |  |
| Vorname      | Vorname      |  |  |  |  |  |
| AntragsDatum | AntragsDatum |  |  |  |  |  |
| Grund        | Grund        |  |  |  |  |  |
| Datum        | Datum        |  |  |  |  |  |
| Semester     | Semester     |  |  |  |  |  |
| Sonstiges    |              |  |  |  |  |  |

- Zum Feld ID gibt es keine Textmarke in der Vorlage
   Die Textmarke Sonstiges kann per Namenskonvention kein Feld aus der Datenbank zugeordnet werden.
   Die Textmarke Anrede1 wird dem Feld Anrede zugeordnet (obwohl die Namen nun nicht gleich sind),
  - zugeordnet (obwohl die Namen nun nicht gleich sind), weil die Textmarke der Vorschrift ,Feldname + Ziffern' entspricht.

# Zuordnungsregeln für Textmarken und Felder

- Stimmen die Namen von Textmarke und Feld überein, wird der an Stelle der Textmarke der Feldinhalt eingetragen. Groß- und Kleinschreibung sind hierbei relevant!
- Wenn eine Feld innerhalb einer Vorlage für mehrere Textmarken verwendet werden soll, können die Textmarken nach der Vorschrift ,Feldnamen + Ziffern' vervielfältigt werden.
- Wenn eine Textmarke nicht einem Feld zugeordnet werden kann, dann fragt das Programm beim Erstellen des Dokuments nach einem Inhalt für die Textmarke.

# Erstellen der Abrechnungen (Abschlagszahlung, Schlussabrechnung)

Die Auswertungen stehen als vordefinierte Exporte zur Verfügung. Beim Export werden Daten in eine (zuvor hochgeladene) Excel-Vorlage übertragen.

# Export in immer das gleiche Arbeitsblatt

Die Übertragung der Daten erfolgt dabei immer in das Arbeitsblatt mit genau dem Namen ,Export'. Alle zuvor vorhandenen Inhalte in diesem Arbeitsblatt werden komplett gelöscht.

Wenn kein Arbeitsblatt mit diesem Namen vorhanden ist, wird es durch SemTiS erstellt.

In der nachfolgenden Abbildung sehen Sie so ein Exportergebnis.

| 1 | s_bezug ~          | Semester ~ | SemesterJahr ~ | p_bezug ~ | Anzahl_Gesamt ~ | Anzahl_VB ~ | Anzahl_TB5 ~ | Anzahl_TB4 ~ | Anzahl_TB3 ~ | Anzahl_TB2 ~ | Anzahl_TB1 ~ | Betrag_Gesamt ~ | Betrag_VB ~ | Betrag_TB5 ~ | Betrag_TB4 ~ | Betrag_TB3 ~ | Betrag_TB2 ~ | Betrag_TB1 ~ |
|---|--------------------|------------|----------------|-----------|-----------------|-------------|--------------|--------------|--------------|--------------|--------------|-----------------|-------------|--------------|--------------|--------------|--------------|--------------|
| 2 | voriges Semester   | WiSe       | 2014           | gesamt    | 2               | 0           | 0            | 1            | 0            | 1            | . 0          | 266,00          | 0,00        | 0,00         | 122,00       | 0,00         | 144,00       | 0,00         |
| 3 | voriges Semester   | WiSe       | 2014           | P1_Abs_5  | 0               | 0           | 0            | 0            | 0            | 0            | 0            | 0,00            | 0,00        | 0,00         | 0,00         | 0,00         | 0,00         | 0,00         |
| 4 | voriges Semester   | WiSe       | 2014           | P2_Abs_1  | 0               | 0           | 0            | 0            | 0            | 0            | 0            | 0,00            | 0,00        | 0,00         | 0,00         | 0,00         | 0,00         | 0,00         |
| 5 | aktuelles Semester | SoSe       | 2015           | gesamt    | 18              | 1           | 17           | 0            | 0            | 0            | 0            | 4.745,50        | 28,00       | 4.717,50     | 0,00         | 0,00         | 0,00         | 0,00         |
| 6 | aktuelles Semester | SoSe       | 2015           | P1_Abs_5  | 2               | 0           | 2            | 0            | 0            | 0            | 0            | 555,00          | 0,00        | 555,00       | 0,00         | 0,00         | 0,00         | 0,00         |
| 7 | aktuelles Semester | SoSe       | 2015           | P2_Abs_1  | 0               | 0           | 0            | 0            | 0            | 0            | 0            | 0,00            | 0,00        | 0,00         | 0,00         | 0,00         | 0,00         | 0,00         |
|   |                    |            |                |           |                 |             |              |              |              |              |              |                 |             |              |              |              |              |              |
|   | E                  | xport      | (+)            |           |                 |             |              |              |              |              |              | 4               |             |              |              |              |              | Þ            |

#### Abbildung 5

Die Daten aus dem Arbeitsblatt ,Export' können nun innerhalb der Vorlage in anderen Arbeitsblättern referenziert werden, um das gewünschte Format der Darstellung zu erhalten.

Der an sich einfache Umgang mit den Excel-Vorlagen in SemTiS wird im nachfolgenden Kapitel ,Excel-Vorlagen bearbeiten' kurz beschrieben.

## Abrechnungsdaten

Die für Abrechnungen zur Verfügung gestellten Daten stellen Inhalte dar, die für die Darstellung als ,Abschlagsrechnung' bzw. als ,Schlussrechnung' notwendig sind.

Derzeit werden diese Daten im Arbeitsblatt ,Export' für <u>zwei Semester</u> zur Verfügung gestellt: für das aktuelle Semester und für vorherige Semester. Es werden nur die abgeschlossenen Anträge berücksichtigt.

Es werden immer genau 6 Zeilen ausgegeben.

Die Spaltenüberschriften haben folgende Bedeutung:

| Name          | Beispiel            | Erläuterung                                                                                                    |  |  |  |  |  |
|---------------|---------------------|----------------------------------------------------------------------------------------------------|--|--|--|--|--|
| s_bezug       | voriges<br>Semester | Semester_Bezug', beziehen sich die Angabe zum Erstellungszeitpunkt<br>auf das aktuelle (für Abschlagszahlungen) oder das vorige Semester (für<br>Schlusszahlungen)                                                                                                    |  |  |  |  |  |
| Semester      | WiSe                |                                                                                                    |  |  |  |  |  |
| SemesterJahr  | 2014                |                                                                                                    |  |  |  |  |  |
| p_bezug       | gesamt              | ,Paragraph-Bezug', hier werden zusätzlich zur Zeile mit den<br>Gesamtwerten die Beträge in zwei weiteren Zeilen nach den<br>Befreiungsgründen entsprechend § 1 Abs. 5 (Krankheit, Behinderung)<br>und § 2 Abs. 1 (Urlaub, Exmatrikulation) der Semesterticketsatzung<br>aufgelöst. Die beiden zusätzlichen Zeilen sind nur für die Schlusszahlung<br>relevant. |  |  |  |  |  |
| Anzahl_Gesamt | 2                   | <u>Anzahl</u> der Studierenden im jeweiligen Kontext (Semester, p_bezug)<br>→ insgesamt                                                                                                    |  |  |  |  |  |
| Anzahl_VB     | 0                   | ightarrow mit vollem Befreiungsbetrag                                                                                                    |  |  |  |  |  |
| Anzahl_TB5    | 0                   | → mit Teilbefreiung für 5 Monate                                                                                                    |  |  |  |  |  |
| Anzahl_TB4    | 1                   | → mit Teilbefreiung für 4 Monate                                                                                                    |  |  |  |  |  |

| Anzahl_TB3    | 0      | → mit Teilbefreiung f ür 3 Monate                                     |
|---------------|--------|-----------------------------------------------------------------------|
| Anzahl_TB2    | 1      | → mit Teilbefreiung f ür 2 Monate                                     |
| Anzahl_TB1    | 0      | → mit Teilbefreiung für 1 Monate                                      |
| Betrag_Gesamt | 266,00 | Betragssumme im jeweiligen Kontext (Semester, p_bezug)<br>→ insgesamt |
| Betrag_VB     | 0,00   | → mit vollem Befreiungsbetrag                                         |
| Betrag_TB5    | 0,00   | → mit Teilbefreiung für 5 Monate                                      |
| Betrag_TB4    | 122,00 | → mit Teilbefreiung f ür 4 Monate                                     |
| Betrag_TB3    | 0,00   | → mit Teilbefreiung f ür 3 Monate                                     |
| Betrag_TB2    | 144,00 | → mit Teilbefreiung f ür 2 Monate                                     |
| Betrag_TB1    | 0,00   | → mit Teilbefreiung f ür 1 Monate                                     |

## Gestaltung der Vorlagen

Die konkrete weitere Gestaltung der Excel-Vorlagen für die Abrechnungen obliegt vereinbarungsgemäß dem Auftraggeber.

# Excel-Vorlagen bearbeiten

Nach dem Aufruf des Dialogs ...

| Í | 💲 SemTiS           |               |            |              |                 |                   |
|---|--------------------|---------------|------------|--------------|-----------------|-------------------|
|   |                    | Anträge       | Exporte    | Einstellunge | en              |                   |
| 1 | picpicpie-         | S Wordp       | fad ändern | 실 E-Mail     | 🍇 Benutzer      | 🔀 Systemparameter |
| - |                    |               |            | 👿 Word       | 🕎 Standardfilte | r                 |
| 1 | Passwort<br>ändern |               |            | 🗷 Excel      | Fachb./Studg.   |                   |
|   | Eig                | jene Einstell | ung        | Vorlagen     | S               | onstiges          |

Abbildung 6

... erhalten Sie folgende Darstellung.

| Secolvorlagen     |                       |             |
|-------------------|-----------------------|-------------|
| Vorlage           |                       |             |
| Abschlagszahlung  | s                     |             |
| Schlussabrechnung | Vorlage herunterladen |             |
|                   |                       | 🖋 Schließen |

#### Abbildung 7

Sie können hier die Vorlage zur jeweiligen Auswertung herunterladen, extern gestalten und wieder hochladen.

Sie bekommen sofort eine Vorlage mit Inhalt, wenn Sie einen Excel-Export der Auswertung ausführen und das gespeicherte Ergebnis bearbeiten und diese neue Gestaltung hochladen.

## Kurze Anleitung zur Erstellung einer Excel-Vorlage

1. Zur Erstellung einer Excel-Vorlage erzeugen Sie bitte einmalig die jeweilige Auswertung (unter Exporte vordefiniert).

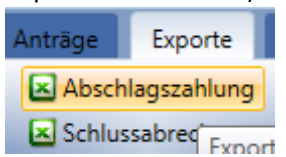

2. Sie erhalten ein Excel-Dokument, das Sie im Sinne einer Vorlage weiter bearbeiten können. Beispiel:

| 1 | s_bezug ~          | Semester | ~ SemesterJahr ~ | p_bezug ~ | Anzahl_Gesamt ~ | Anzahl_VB ~ | Anzahl_TB5 ~ | Anzahl_TB4 ~ | Anzahl_TB3 ~ | Anzahl_TB2 ~ | Anzahl_TB1 ~ | Betrag_Gesamt ~ | Betrag_VB ~ | Betrag_TB5 ~ | Betrag_TB4 ~ | Betrag_TB3 ~ | Betrag_TB2 ~ | Betrag_TB1 ~ |
|---|--------------------|----------|------------------|-----------|-----------------|-------------|--------------|--------------|--------------|--------------|--------------|-----------------|-------------|--------------|--------------|--------------|--------------|--------------|
| 2 | voriges Semester   | WiSe     | 2014             | gesamt    | 2               | 0           | 0            | 1            | 0            | 1            |              | 266,00          | 0,00        | 0,00         | 122,00       | 0,00         | 144,00       | 0,00         |
| 3 | voriges Semester   | WiSe     | 2014             | P1_Abs_5  | 0               | 0           | 0            | 0            | 0            | 0            | 0            | 0,00            | 0,00        | 0,00         | 0,00         | 0,00         | 0,00         | 0,00         |
| 4 | voriges Semester   | WiSe     | 2014             | P2_Abs_1  | 0               | 0           | 0            | 0            | 0            | 0            | 0            | 0,00            | 0,00        | 0,00         | 0,00         | 0,00         | 0,00         | 0,00         |
| 5 | aktuelles Semester | SoSe     | 2015             | gesamt    | 18              | 1           | 17           | 0            | 0            | 0            | 0            | 4.745,50        | 28,00       | 4.717,50     | 0,00         | 0,00         | 0,00         | 0,00         |
| 6 | aktuelles Semester | SoSe     | 2015             | P1_Abs_5  | 2               | 0           | 2            | 0            | 0            | (            | 0            | 555,00          | 0,00        | 555,00       | 0,00         | 0,00         | 0,00         | 0,00         |
| 7 | aktuelles Semester | SoSe     | 2015             | P2_Abs_1  | 0               | 0           | 0            | 0            | 0            | (            | 0            | 0,00            | 0,00        | 0,00         | 0,00         | 0,00         | 0,00         | 0,00         |
|   |                    |          |                  |           |                 |             |              |              |              |              |              |                 |             |              |              |              |              |              |
|   | 4 5                | whort    | <b>A</b>         |           |                 |             |              |              |              |              |              | La L            |             |              |              |              |              |              |

3. Die Werte aus dem Arbeitsblatt ,Export' können nun in einem weiteren Arbeitsblatt referenziert werden. Dieses weitere Arbeitsblatt stellt dann das eigentlich zu erstellende Formular dar.

| Semester                   | ticket A  | brech     | nung  |            |
|----------------------------|-----------|-----------|-------|------------|
| <b>HS Berlin</b>           |           |           |       |            |
|                            |           |           |       |            |
|                            |           |           |       |            |
| Einnahmen a                | aus Semes | sterticke | t     |            |
|                            |           |           |       |            |
|                            | Semeste   | r         | SoSe  | <b>"</b> T |
|                            | Semeste   | rJahr     | 2015  | <b>.</b>   |
|                            |           |           |       |            |
|                            | Monate    | Ψ         | Preis |            |
|                            | 6         |           |       | 212,1      |
|                            | 1         |           |       | 4,67       |
|                            | Gesamte   | rgebnis   |       | 216,77     |
|                            |           |           |       |            |
|                            |           |           |       |            |
|                            |           |           |       |            |
|                            |           |           |       |            |
|                            |           | 1         |       |            |
| $\leftarrow$ $\rightarrow$ | Export    | Abrec     | hnung |            |

Beispiel:!!

4. Nach der Gestaltung entsprechend Punkt 3. löschen Sie ggf. die Werte (keine Spalten oder Zeilen löschen) im Arbeitsblatt ,Export' (diese Daten werden schon auch noch vom Programm selbst gelöscht, wenn ein neuer Export in diese Vorlage erfolgt), speichern das Ergebnis und laden es als Vorlage zur Auswertung hoch.

# SemTiS.exe mit Parametern starten

## Einstellen der Datenbank

Zur Einstellung der Datenbank muss SemTiS mit dem Parameter ,-config' gestartet werden:

Beispiel: SemTiS.exe –config.

Im folgenden Dialog kann die Datenbank eingestellt werden, mit der SemTiS arbeiten soll:

| Datenbankeinstellungen 🛛 🛛 |
|----------------------------|
| Server                     |
| test7                      |
| Datenbank                  |
| semtis                     |
| Benutzername               |
| sa                         |
| Passwort                   |
| *******                    |
|                            |
| Speichern                  |

Abbildung 8

## Einspielen von Datenbank-Scripten

Zur Ausführung der von ICG ggf. bereitgestellten Scripte zur Änderung der Datenbank muss SemTiS mit dem Parameter ,-dbupdate' gestartet werden:

Beispiel: SemTiS.exe –dbupdate.

Im folgenden Dialog kann das verschlüsselte Script eingefügt (copy and paste) und ausgeführt werden:

| Datenbankupdate |                  |             | <b>x</b>  |
|-----------------|------------------|-------------|-----------|
| Daten           |                  |             |           |
|                 |                  |             |           |
|                 | 🔲 Nur testen 💉 🖉 | Ausführen 🔀 | Abbrechen |

Mit dem Schalter ,Nur testen' wird die Datenbank noch nicht geändert, aber Fehler können ggf. erkannt werden.

### Abbildung 9

## Beispiel:

|                                                                                                    | _                                                                                                    |
|----------------------------------------------------------------------------------------------------|----------------------------------------------------------------------------------------------------|
| and the second second sec | ×                                                                                                    |
|                                                                                                    |                                                                                                    |
| qtb2pF8CIoHrwI4iFobAM2ISQY/                                                                                                    |                                                                                                    |
| KY5wIsaqUo9YFIRsnNZrycQYcV0eVs4onUHI0XZ4sWrEcudOQ86994GP                                                                                                    | g9JknMIw4u                                                                                                    |
| 8WqToDEPurSvTxKJ<br>8ITS0TividEAKUOipD7SB6mL1EBatu0w7mDchd7m7DNuMv28UNHvO                                                                                                    | K . Occ4-9Y7                                                                                                    |
| 0/1301xjuEAK0QipD2300mE1EPqiw0w7mDc0u2m7D1WWy205M1uQ                                                                                                    | KTQC3480A7                                                                                                    |
| Nur testen                                                                                                    |                                                                                                    |
| Ausführen                                                                                                    | Abbrechen                                                                                                    |
| 3<br>0<br>0                                                                                                    | Iqtb2pF8CIoHrwI4iFobAM2ISQY/<br>3KY5wIsaqUo9YFIRsnNZrycQYcV0eVs4onUHI0XZ4sWrEcudOQ86994GF<br>28WqToDEPurSvTxKJ<br>n8JTS0IixjdEAKUQipDZSB6mL1EPqIw0w7mDcbdZrn7DNvMy28IJNHuQ<br>Nur testen Ausführen |

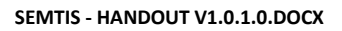

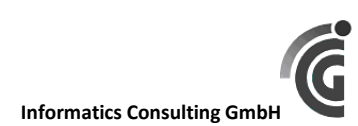

# Fehler in Textdatei mitschreiben

Ggf. braucht man die genauen Fehlermeldungen (insbesondere der Datenbank), um Fehlerursachen eingrenzen zu können. Mit dem Parameter ,-debug' werden solche Fehlermeldungen in eine Textdatei ,error.log' geschrieben:

<u>Beispiel</u>: SemTiS.exe –dbupdate –debug.